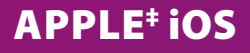

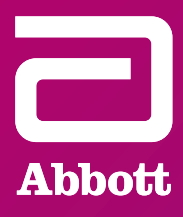

## Мобильное приложение myMerlin™для ИКМ Confirm Rx™

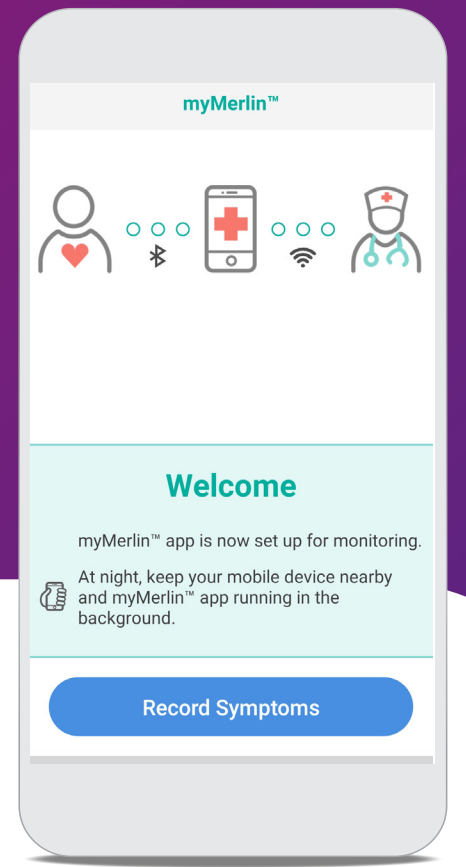

### ВСПОМОГАТЕЛЬНОЕ РУКОВОДСТВО

## содержание

| Подключение к Интернету                        | 5  |
|------------------------------------------------|----|
| Скачивание приложения                          | 7  |
| Настройки телефона                             | 8  |
| Настройка и сопряжение                         | 13 |
| Регистрация симптомов                          | 16 |
| Поиск и устранение неполадок и общая поддержка | 17 |
| Свяжитесь с нами                               | 23 |

## ЕСЛИ ВАМ НУЖНА ПОМОЩЬ ПРИ РАБОТЕ С ПРИЛОЖЕНИЕМ

Обращайтесь в свою клинику напрямую по любым вопросам.

#### Перед звонком подготовьте следующие данные:

- □ Серийный номер ИКМ Confirm Rx<sup>™</sup> с идентификационной карты пациента
- □ Марка и модель смартфона (см. в меню настроек телефона)

Для простоты в этом руководстве приложение будет называться «myMerlin<sup>™</sup>», а не «мобильное приложение myMerlin<sup>™</sup> для ИКМ Confirm Rx<sup>™</sup>».

### ПРЕДЛАГАЕМ ВАШЕМУ ВНИМАНИЮ ВСПОМОГАТЕЛЬНОЕ РУКОВОДСТВО ПО РАБОТЕ С МОБИЛЬНЫМ ПРИЛОЖЕНИЕМ myMERLIN<sup>™</sup> ДЛЯ ИКМ CONFIRM Rx<sup>™</sup> С ИСПОЛЬЗОВАНИЕМ МОБИЛЬНОГО УСТРОЙСТВА iPHONE<sup>‡</sup>

Ваш новый **ИКМ Confirm Rx**<sup>¬</sup> постоянно отслеживает сердечный ритм и может автоматически отправлять полученную информацию вашему лечащему врачу через мобильное приложение **myMerlin**<sup>¬</sup>, не нарушая вашу повседневную жизнь.

Это руководство расскажет о том, как загрузить и установить **приложение myMerlin**<sup>•</sup>, как подключить кардиомонитор (ИКМ) **Confirm Rx**<sup>•</sup> к приложению **myMerlin**<sup>•</sup>, как записать свои симптомы и т. д.

В конце этого руководства имеется глоссарий «Термины, которые необходимо знать» на случай, если вам потребуется объяснение незнакомого слова.

## КАК ОСТАВАТЬСЯ НА СВЯЗИ

Следуйте этим советам, чтобы постоянно поддерживать связь с приложением myMerlin.

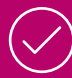

НЕ ЗАКРЫВАЙТЕ ПРИЛОЖЕНИЕ myMERLIN<sup>™</sup>. Не закрывайте приложение принудительно. Убедитесь, что оно работает в фоновом режиме, и не забывайте открывать приложение при каждом перезапуске телефона.

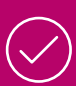

**ПОДКЛЮЧИТЕСЬ К ИНТЕРНЕТУ.** Держите смартфон подключенным к Интернету с помощью Wi-Fi<sup>‡</sup> или сотовой связи.

**БУДЬТЕ РЯДОМ.** Держите телефон рядом с собой (не дальше 5 футов или 1,5 метра) ночью и, насколько это возможно, в течение дня.

НЕ ВЫКЛЮЧАЙТЕ ФУНКЦИЮ ВLUETOOTH<sup>®</sup>. Если приложение не работает по ночам, ОТКЛЮЧАЙТЕ на ночь другие устройства с функцией Bluetooth<sup>®</sup>, расположенные рядом с вашей постелью (например, динамики или часы).

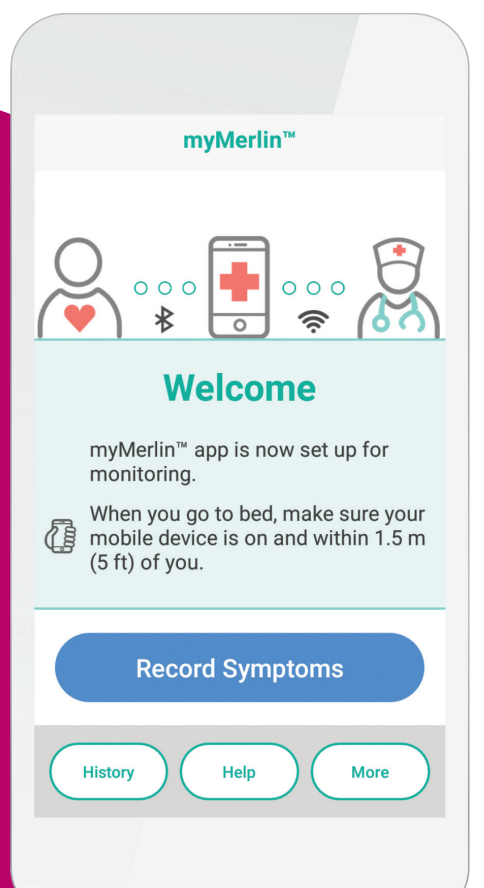

### КАК **ПОЛЬЗОВАТЬСЯ ЭТИМ РУКОВОДСТВОМ**

Для того чтобы помочь вам освоить работу с приложением myMerlin<sup>®</sup> на устройстве iPhone<sup>‡</sup>, в этом руководстве используются изображения экранов и символов iPhone <sup>‡</sup>:

| ettings               |                  |   |
|-----------------------|------------------|---|
|                       |                  |   |
| Apple ID, iCloud, iTe | unes & App Store | > |
|                       |                  |   |
| Airplane Mode         | 0                |   |
| Wi-Fi                 | UWDID            | > |
| Bluetooh              | On               | > |
| Mobile Data           | <b>9</b>         | > |
| Personal Hotspot      | Off              | > |
| VPN                   | Not Connected    | > |
| Carrier               | vodafone UK      | > |
|                       |                  |   |
| Notifications         |                  | > |

### **ДВОЙНОЙ КРУЖОК**

Зеленый двойной кружок на иллюстрации показывает место нажатия на экране iPhone<sup>‡</sup>. Когда вас просят **коснуться** экрана, делайте это одним быстрым, легким движением.

| Settings                            |                   |         |                                 |
|-------------------------------------|-------------------|---------|---------------------------------|
| JD Jane Doe<br>Apple ID, iCloud, iT | Cunes & App Store | >       |                                 |
| → Airplane Mode                     | O                 |         |                                 |
| ᅙ Wi-Fi                             | UWDID             | >       |                                 |
| * Bluetooth                         | On                | >       |                                 |
| 🙌 Mobile Data                       |                   | >       | ♥                               |
| Personal Hotspot                    | Off               | >       | Lo                              |
| VPN VPN                             | Not Connected     | >       |                                 |
| Carrier                             | vodafone UK       | >       |                                 |
|                                     |                   | - A 1 8 |                                 |
| Notifications                       |                   | >       | $\parallel \longleftrightarrow$ |
|                                     |                   |         |                                 |
|                                     |                   |         |                                 |

| Settings                            |                  |   |  |
|-------------------------------------|------------------|---|--|
| JD Jane Doe<br>Apple ID, iCloud, IT | unes & App Store | × |  |
| Airplane Mode                       | O                |   |  |
| Wi-Fi                               | UWDID            | > |  |
| Bluetooth                           | On               | > |  |
| Mobile Data                         |                  | > |  |
| Personal Hotspot                    | Off              | > |  |
| VPN                                 | Not Connected    | > |  |
| Carrier                             | vodafone UK      | > |  |
|                                     |                  |   |  |
|                                     |                  | N |  |

### СТРЕЛКА

Фиолетовая стрелка на иллюстрации показывает направление, в котором нужно провести пальцем по экрану. Когда вас просят **провести пальцем** по экрану, коснитесь экрана и проведите по нему пальцем одним плавным движением.

### ОДИНОЧНЫЙ ПРЯМОУГОЛЬНИК

Одиночный синий прямоугольник на иллюстрации служит для выделения важного слова или изображения.

### ПОЛЕЗНО ЗНАТЬ...

Вы можете заметить, что некоторые изображения экранов iPhone<sup>‡</sup> в этом руководстве выглядят не так, как экран вашего телефона. Некоторые экраны могут выглядеть по-разному в зависимости от модели iPhone и версии iOS. Помните об этом при работе с руководством.

## ПОДКЛЮЧЕНИЕ К ИНТЕРНЕТУ

### ПОДКЛЮЧЕНИЕ УСТРОЙСТВА IPHONE<sup>‡</sup> К ИНТЕРНЕТУ С ПОМОЩЬЮ **WI-FI**<sup>‡</sup>

Использование Wi-Fi<sup>‡</sup> — один из способов передать данные с кардиомонитора врачу. Настроить соответствующую функцию на вашем устройстве iPhone<sup>‡</sup> очень легко. Вот как это сделать:

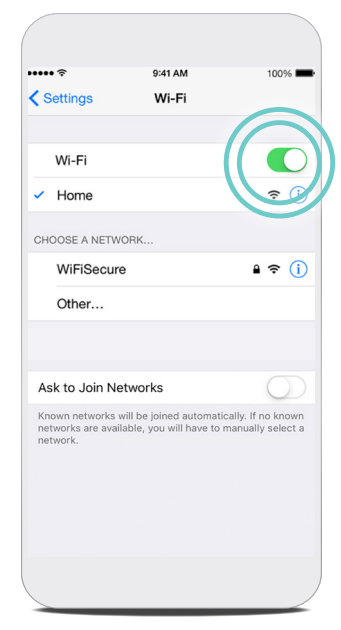

1:31

Forget This N

Auto-Join

Auto-Logir

Low Data Mod

IPV4 ADDRES

Configure IP

IP Address

Subnet Mas

Router

Abbott-Gu

**<**Wi-Fi

### ШАГ 1

Нажмите Settings (Настройки) .

### ШАГ 2

Нажмите Wi-Fi<sup>‡</sup> 🛜.

### ШАГ З

ВКЛЮЧИТЕ функцию Wi-Fi<sup>‡</sup>, нажав на переключатель, который при **включении становится зеленым** (изображение слева). Если он уже **включен/зеленого цвета,** пропустите этот этап. Ваш телефон автоматически выполнит поиск доступных сетей Wi-Fi<sup>‡</sup>.

### ШАГ 5

all LTE 🔳

При использовании iOS<sup>‡</sup> версии 13 или более поздней версии убедитесь, что режим **Low Data** (Низкий объем данных) для выбранной сети Wi-Fi **выключен**, нажав на пиктограмму информации (i).

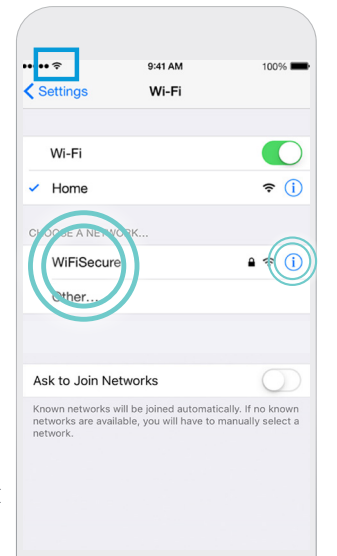

### ШАГ 4

Нажмите на имя сети Wi-Fi<sup>‡</sup>, к которой нужно подключиться. Возможно, потребуется ввести пароль (пароли чувствительны к регистру). После подключения к сети в верхней части экрана отобразится символ Wi-Fi ‡ 🜊.

### ПОЛЕЗНО ЗНАТЬ...

Уровень сигнала Wi-Fi<sup>‡</sup> может быть разным в зависимости от сети или местоположения. Если скорость интернет-связи низкая или соединение плохое, попробуйте перейти в другое место, чтобы добиться более высокого качества соединения, или подключитесь к другой сети Wi-Fi<sup>‡</sup>. Чтобы убедиться в надежности соединения, вы можете зайти на свой любимый веб-сайт через приложение Safari.

### ПОДКЛЮЧЕНИЕ УСТРОЙСТВА іРНОМЕ<sup>‡</sup> К ИНТЕРНЕТУ С ПОМОЩЬЮ **СОТОВОЙ СВЯЗИ**

Если вы не находитесь рядом с сетью Wi-Fi<sup>‡</sup>, ваше устройство iPhone<sup>‡</sup> все равно может подключаться к Интернету, используя сотовую связь. Обычно телефон переключается на сотовую связь автоматически.

Определить, что вы подключены к сотовой сети передачи данных, можно по присутствию в верхнем левом углу экрана одного из следующих символов: LTE, 4G, 3G.

Если не отображается ни один из этих символов, возможно, функция мобильной передачи данных отключена.

Чтобы включить функцию мобильной передачи данных, выполните следующие действия:

| II Verizon                                                                              | 4:49 PM         | <b>0</b> 81%  |             |
|-----------------------------------------------------------------------------------------|-----------------|---------------|-------------|
| Settings                                                                                | Cellular        |               |             |
|                                                                                         |                 | C             | 2           |
| Cellular Data                                                                           |                 |               | )           |
| Cellular Data                                                                           | Options         | Roaming On    | 1           |
| Personal Hots                                                                           | spot            | Off           | >           |
| Turn off cellular                                                                       | data to restric | and push      |             |
| notifications.                                                                          | neb bronsing,   |               |             |
| verizon<br>Wi-Fi Calling                                                                | ines browning,  | Off           | >           |
| verizong email, v<br>verizon<br>Wi-Fi Calling<br>Carrier Servic                         | es:             | Off           | >           |
| veritations<br>veritations.<br>Wi-Fi Calling<br>Carrier Servic<br>SIM PIN               | res             | Off           | ><br>><br>> |
| VERIZON Wi-Fi Calling Carrier Servic SIM PIN CELLULAR DATA                              | es              | Off           | ><br>><br>> |
| VERIZON<br>Wi-Fi Calling<br>Carrier Servic<br>SIM PIN<br>CELLULAR DATA<br>Current Perio | ees<br>d        | Off<br>65.8 ( | ><br>><br>> |

|                                                                              | 4:49 PM                          | <b>0</b> 81%                     | - |
|------------------------------------------------------------------------------|----------------------------------|----------------------------------|---|
| Settings                                                                     | Cellular                         |                                  |   |
|                                                                              |                                  | _                                |   |
| Cellular Data                                                                |                                  |                                  |   |
| Cellular Data                                                                | Optons                           | Roaming On                       | > |
| Personal Hot                                                                 | spot                             | Off                              | > |
| Turn off cellular<br>including email,<br>notifications.                      | data to restric<br>web browsing, | t all data to Wi-Fi,<br>and push |   |
| VEDIZONI                                                                     |                                  |                                  |   |
| VERIZON                                                                      |                                  |                                  |   |
| Wi-Fi Calling                                                                |                                  | Off                              | > |
| Wi-Fi Calling<br>Carrier Service                                             | ces                              | Off                              | > |
| Wi-Fi Calling<br>Carrier Service<br>SIM PIN                                  | ces                              | Off                              | > |
| Wi-Fi Calling<br>Carrier Service<br>SIM PIN<br>CELLULAR DAT/                 | ces                              | Off                              |   |
| Wi-Fi Calling<br>Carrier Servio<br>SIM PIN<br>CELLULAR DAT/<br>Current Perio | ces<br>A                         | Off<br>65.8 G                    |   |

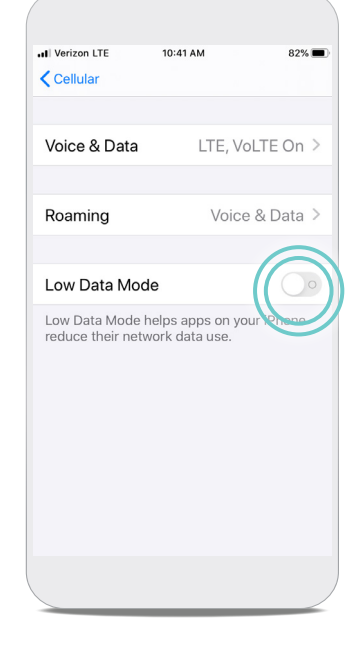

#### ШАГ 1

Нажмите Settings (Настройки) 🛞.

#### ШАГ 2

Нажмите **Cellular** (Сотовая связь) (

#### ШАГ З

Коснитесь переключателя **Cellular Data (Сотовая связь)** — при **включении он становится зеленым** (изображение выше).

### Нажмите Cellular

ШАГ4

Data Options (Параметры сотовой связи).

#### ШАГ 5

Если вы используете iOS<sup>‡</sup> версии 13 или более новой, убедитесь, что режим **Low Data** (Низкий объем данных) ВЫКЛЮЧЕН.

### ПОЛЕЗНО ЗНАТЬ...

Уровень сигнала сотовой связи может быть разным в зависимости от сети и/или местоположения. Уровень сигнала сотовой связи можно определить по количеству полосок **ПП** в верхней части экрана. Если сигнал сотовой связи слабый, попробуйте перейти в другое место для улучшения связи.

## СКАЧИВАНИЕ ПРИЛОЖЕНИЯ

### ЗАГРУЗКА ПРИЛОЖЕНИЯ myMERLIN<sup>™</sup> НА УСТРОЙСТВО iPHONE<sup>‡</sup>

Теперь, когда ваше устройство iPhone<sup>‡</sup> подключено к Интернету, загрузите приложение **myMerlin**<sup>¬</sup>. Для этого потребуется хорошее интернет-соединение через Wi-Fi<sup>‡</sup> или сотовую сеть передачи данных. Выполнить загрузку помогут следующие пошаговые инструкции:

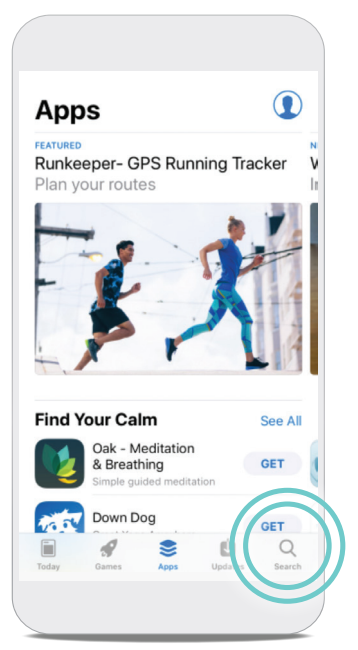

| Carc<br>App Sto | re l            |      |                 |             |
|-----------------|-----------------|------|-----------------|-------------|
| Trending        | J               |      |                 |             |
|                 |                 |      |                 |             |
| slimming        | world           | app  |                 |             |
| ellen gam       | es              |      |                 |             |
| quizlet         |                 |      |                 |             |
| viavan          |                 |      |                 |             |
| theory tes      | st 201          | 8    |                 |             |
| outlook e       | mail            |      |                 |             |
| Today Ga        | <b>P</b><br>mes | Apps | <b>U</b> pdates | Q<br>Search |
|                 |                 |      |                 |             |

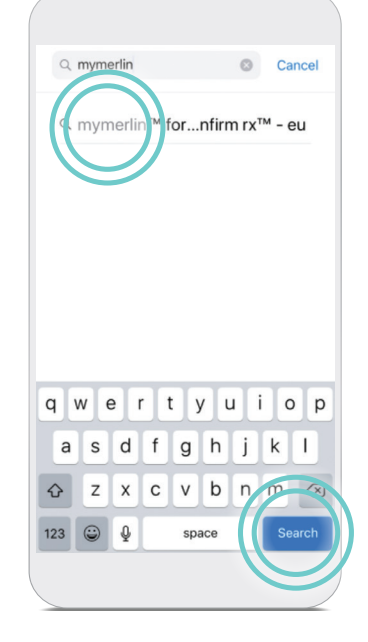

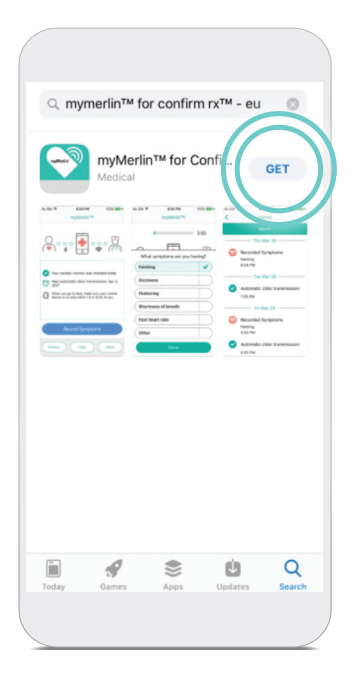

#### ШАГ 1

Откройте Арр Store<sup>‡</sup>, коснувшись пиктограммы **App Store<sup>‡</sup>** 

#### ШАГ 2

Коснитесь пиктограммы **поиска** Q в нижней части экрана (изображение выше).

#### ШАГ З

Коснитесь **панели поиска** App Store<sup>‡</sup> в верхней части экрана.

#### ШАГ 4

Введите «**myMerlin for Confirm Rx**» в строке поиска. Затем нажмите **Search (Поиск)** или выберите приложение в списке.

#### ШАГ 5

Нажмите Get (Получить), чтобы загрузить приложение 2.

### НЕ ЗАБУДЬТЕ!

После загрузки приложения myMerlin<sup>®</sup> вам нужно будет подключить iPhone<sup>‡</sup> к кардиомонитору.

#### 7

## НАСТРОЙКИ ТЕЛЕФОНА

### **НАСТРОЙКИ** ДЛЯ ВАШЕГО УСТРОЙСТВА i-PHONE<sup>‡</sup>

Чтобы приложение myMerlin<sup>®</sup> работало правильно, скорректируйте настройки iPhone<sup>‡</sup>, как указано ниже, воспользовавшись меню Settings (Настройки) телефона.

| Bluetooth <sup>°</sup>                              | Включите эту функцию                                                                                                    |
|-----------------------------------------------------|----------------------------------------------------------------------------------------------------|
| Мобильная передача<br>данных и Wi-Fi <sup>‡</sup>   | Включите обе функции                                                                                                    |
| Обновление данных<br>приложений в фоновом<br>режиме | Включите эту функцию                                                                                                    |
| Автоматическое<br>обновление приложений             | Включите эту функцию                                                                                                    |
| Размер шрифта                                       | Выберите самый мелкий шрифт, который вы можете<br>прочесть. Для выполнения сопряжения может<br>потребоваться установить самый мелкий шрифт,<br>однако когда сопряжение будет выполнено, можно<br>будет вернуться к предпочтительному размеру<br>шрифта. |
| Режим низкого<br>энергопотребления                  | Выключите эту функцию                                                                                                    |
| Режим мобильной<br>передачи данных                  | Выключите эту функцию                                                                                                    |
| Режим низкого объема<br>данных для Wi-Fi‡           | Выключите эту функцию                                                                                                    |
| Выгрузка<br>неиспользуемых<br>приложений            | Выключите эту функцию                                                                                                    |

На следующих страницах вы узнаете о том, как осуществлять доступ к этим настройкам и менять их по мере необходимости.

### ПРОВЕРКА НАСТРОЕК BLUETOOTH<sup>®</sup> НА Вашем устройстве IPHONE<sup>‡</sup>

| •II Veri | zon LTE 4:39 PM<br>Settings | <b>ö</b> 82% <b>m</b> ) |
|----------|-----------------------------|-------------------------|
| ≁        | Airplane Mode               | $\bigcirc$              |
| <b>?</b> | Wi-Fi                       | Off >                   |
| *        | Bluetooth                   | On >                    |
| ((†))    | Cellular                    | >                       |
| ଡ        | Personal Hotspot            | Off >                   |
|          |                             |                         |
|          | Notifications               | >                       |
| ((ا      | Sounds & Haptics            | >                       |
| C        | Do Not Disturb              | >                       |
| X        | Screen Time                 | >                       |
|          |                             |                         |
| ۲        | General                     | >                       |
|          |                             |                         |

#### 4:53 PM 1:29 . ILLTE 🔳 Settings Settings Confirm Rx™ Confirm Bluetooth Sharing Dark Siri & Search Notifications DISH Anywhere Background App Refresh 🕼 DoodleJump (1) Cellular Data DoorDash Drive 🜐 Language Enalish (US) 😆 Dropbox Entertainment Coupon Mem. E ESPN 6 Explorer

### ШАГ 1

Нажмите Settings (Настройки) .

### ШАГ 2

Убедитесь, что функция Bluetooth **ВКЛЮЧЕНА** (изображение выше).

### ШАГ З

Если вы используете iOS версии 13 или более новой, нажмите **Confirm Rx**<sup>™</sup> (левое изображение выше).

При использовании iOS версии 13 или более новой нажмите **Bluetooth** или **Bluetooth Sharing (Обмен данными через Bluetooth),** чтобы включить **соответствующую функцию** для приложения (переключатель станет зеленым).

### РЕЖИМ НИЗКОГО ЭНЕРГОПОТРЕБЛЕНИЯ

| all Maria  |                 | 7.04  | N 759/         |
|------------|-----------------|-------|----------------|
| •••• veria | con 🗢 6:2       | /PM   | • /5% <b>=</b> |
|            | Set             | lings |                |
| C          | Do Not Disturb  |       | >              |
| X          | Screen Time     |       | >              |
| _          |                 |       |                |
| 0          | General         |       | >              |
|            | Control Center  |       | >              |
| AA         | Display & Brigl | tness | >              |
| *          | Wallpaper       |       | >              |
| 8          | Siri & Search   |       | >              |
|            | Touch ID & Pa   | scode | >              |
| Sr.s       | Emergency SO    | S     | >              |
| Þ          | Battery         |       | >              |
| Ø          | Privacy         |       | >              |
|            |                 |       |                |
|            |                 |       |                |

### **ШАГ 1** Нажмите Settings

(Настройки) 🔘.

### ШАГ 2

Проводите пальцем по экрану вверх, пока не отобразится настройка **Battery** (Аккумулятор) . Нажмите **Battery** (Аккумулятор) (изображение слева).

| 10-1                  |                                                    | Detterm                                               |                               | • /0/00                              | _            |
|-----------------------|----------------------------------------------------|-------------------------------------------------------|-------------------------------|--------------------------------------|--------------|
| <b>C</b> Set          | ttings                                             | Battery                                               |                               |                                      |              |
| Batt                  | tery Percer                                        | itage                                                 |                               |                                      |              |
| Low                   | Power Mo                                           | de                                                    |                               | σ                                    | $\mathbf{)}$ |
| Low<br>activ<br>can f | Power Mode<br>ity like down<br>fully charge y      | temporarily<br>oads and ma<br>our iPhone.             | reduces<br>ail fetch          | ackgrour<br>until you                | a            |
| INSI                  | GHTS AND SU                                        | JGGESTION                                             | S                             |                                      |              |
|                       | Link Dain                                          |                                                       |                               |                                      | 5            |
| ٧.                    | High Brig                                          | ntness                                                |                               |                                      | 1            |
| V                     | High displ<br>amounts of<br>brightness             | ntness<br>ay brightne<br>of energy. C<br>s to improve | ess con<br>Conside<br>e batte | sumes lar<br>er reducing<br>ry life. | ge           |
| V                     | High displ<br>amounts of<br>brightness             | ntness<br>ay brightne<br>of energy. C<br>oto improve  | ess con<br>Conside<br>e batte | sumes lar<br>er reducing<br>ry life. | ge<br>I      |
| Batt                  | High displ<br>amounts of<br>brightness             | ntness<br>ay brightne<br>of energy. C<br>s to improv  | ess con<br>Conside<br>e batte | sumes lan<br>er reducing<br>ry life. | ge<br>I      |
| Batt                  | High Brig<br>High displ<br>amounts o<br>brightness | ntness<br>ay brightne<br>of energy. C<br>s to improv  | ess con<br>Conside<br>e batte | sumes lan<br>er reducing<br>ry life. | ge<br>1      |
| Υ.                    | High displ<br>amounts of<br>brightness             | ntness<br>ay brightne<br>of energy. C<br>o to improv  | ess con<br>Conside<br>e batte | sumes lan<br>er reducing<br>ry life. | ge           |

### ШАГ З

Переключатель напротив настройки Low Power Mode (Режим низкого энергопотребления) должен быть в состоянии выключения.

### **ПРОВЕРКА НАСТРОЕК ОБНОВЛЕНИЯ ДАННЫХ** ПРИЛОЖЕНИЙ В ФОНОВОМ РЕЖИМЕ **НА іРНОПЕ**<sup>‡</sup>

| ••Il Verizo    | Settings         | <b>9</b> 82% 💻 |
|----------------|------------------|----------------|
|                |                  |                |
| ≁              | Airplane Mode    | $\bigcirc$     |
| <b>?</b>       | Wi-Fi            | Off >          |
| *              | Bluetooth        | On >           |
| (( <b>1</b> )) | Cellular         | >              |
| ୭              | Personal Hotspot | Off >          |
|                |                  |                |
|                | Notifications    | >              |
| <b>(</b> ()    | Sounds & Haptics | >              |
| C              | Do Not Disturb   | >              |
| X              | Screen Time      | >              |
|                |                  |                |
| $\odot$        | General          | >              |
|                | //               |                |

### ШАГ 1

Нажмите Settings (Настройки).

### ШАГ 2

Нажмите **General (Общие)** (изображение выше).

| Settings       | General   |   |
|----------------|-----------|---|
|                |           |   |
| About          |           | > |
| Software Upda  | te        | > |
|                |           |   |
| AirDrop        |           | > |
| Handoff        |           | > |
| CarPlay        |           | > |
|                |           |   |
| Home Button    |           | > |
|                |           |   |
| Accessibility  |           | > |
|                |           |   |
| iPhone Storage |           | > |
| Background Ac  | p Refresh | > |
|                |           |   |
|                |           |   |

### ШАГ З

Нажмите Background App Refresh (Обновление данных приложений в фоновом режиме).

| <b>K</b> Back Background App Refresh |   |
|--------------------------------------|---|
|                                      |   |
| Off                                  |   |
| W-FI                                 |   |
| Wi-Fi & Cell Ilar Data               | ~ |
|                                      |   |
|                                      |   |
|                                      |   |
|                                      |   |
|                                      |   |
|                                      |   |
|                                      |   |
|                                      |   |
|                                      |   |
|                                      |   |
|                                      |   |
|                                      |   |

#### ШАГ 5

Выберите **Wi-Fi<sup>‡</sup> & Cellular Data (Wi-Fi и мобильная передача данных).** Нажмите на синюю стрелку **назад** < в верхнем левом углу.

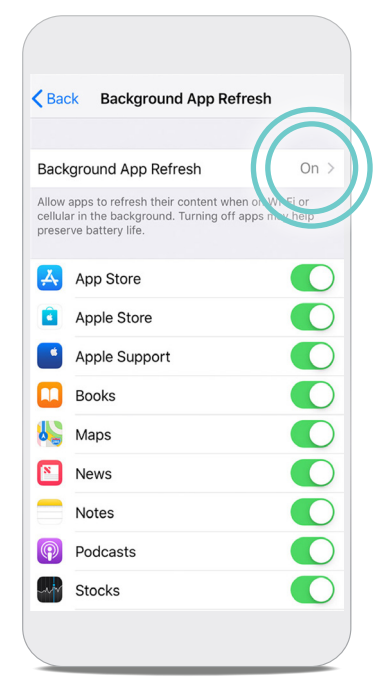

### ШАГ 4

Нажмите Background App Refresh (Обновление данных приложений в фоновом режиме) еще раз.

| Ва                    | CK Background App Refr                                                                         | esh                         |
|-----------------------|------------------------------------------------------------------------------------------------|-----------------------------|
|                       |                                                                                                |                             |
| lac                   | kground App Refresh                                                                            | On >                        |
| llow<br>ellul<br>rese | apps to refresh their content when<br>ar in the background. Turning off a<br>rve battery life. | on Wi-Fi or<br>ops may help |
| Ą.                    | App Store                                                                                      |                             |
| <b>a</b>              | Apple Store                                                                                    |                             |
| *                     | Apple Support                                                                                  |                             |
|                       | Confirm Rx™                                                                                    |                             |
|                       | Maps                                                                                           |                             |
| N                     | News                                                                                           | Ō                           |
|                       | Notes                                                                                          |                             |
| P                     | Podcasts                                                                                       |                             |
|                       | Ctooko                                                                                         |                             |

### ШАГ 6

Переключатель напротив myMerlin<sup>™</sup> должен быть **в состоянии включения/зеленого цвета.** 

### **ПРОВЕРКА** НАСТРОЕК АВТОМАТИЧЕСКОГО ОБНОВЛЕНИЯ ПРИЛОЖЕНИЙ НА ІРНОМЕ<sup>‡</sup>

|                        | •III Veriz | ion 🗢     | 7:23     | PM   | 0 72% |   |
|------------------------|------------|-----------|----------|------|-------|---|
|                        |            |           | Setti    | ngs  |       |   |
|                        | Ø          | General   |          |      |       | > |
|                        |            | Control ( | Center   |      |       | > |
|                        | AA         | Display 8 | & Bright | ness |       | > |
|                        | *          | Wallpape  | er       |      |       | > |
|                        |            | Siri & Se | arch     |      |       | > |
|                        |            | Touch ID  | & Pass   | code |       | > |
|                        | SOS        | Emerger   | icy SOS  |      |       | > |
|                        |            | Battery   |          |      |       | > |
|                        |            | Privacy   |          |      |       | > |
| $\boldsymbol{\Lambda}$ |            |           |          |      |       |   |
| ((                     | Å          | iTunes &  | App St   | ore  |       | > |
| V                      |            | Wallet &  | Apple F  | Pay  |       | > |
|                        |            |           |          |      |       |   |

#### **ШАГ 1** Нажмите Settings (Настройки) @.

### ШАГ 2

Проводите пальцем вверх, пока не отобразится ярлык iTunes<sup>‡</sup> & App Store<sup>‡</sup> (изображение слева).

| ••II Veri     | zon 🗢                    | 7:38 PM                            | <b>9</b> 69% 🔳   |
|---------------|--------------------------|------------------------------------|------------------|
| < Set         | ttings iT                | unes & App Sto                     | res              |
| Pas           | sword Se                 | ettings                            | >                |
| AUT           | OMATIC DO                | OWNLOADS                           |                  |
| ×             | Music                    |                                    | $\bigcirc$       |
| Ą             | Apps                     |                                    |                  |
|               | Books &                  | & Audiobooks                       | $\bigcirc$       |
| Å             | Update                   | s                                  |                  |
| Auto<br>free) | matically d<br>made on c | ownload new purc<br>other devices. | hases (including |
| Use           | Cellular                 | Data                               | $\bigcirc$       |
| Use           | cellular net             | work for automatic                 | downloads.       |
| Vide          | eo Autopl                | lay                                | On >             |
| Auto<br>App : | matically p<br>Store.    | lay app preview vi                 | deos in the      |
|               |                          |                                    |                  |
|               |                          |                                    | /                |

### ШАГ З

Переключатели напротив настроек **Apps** (Приложения) и **Updates** (Обновления) должны быть в состоянии **включения** / **зеленого цвета.** 

### НАСТРОЙКА РАЗМЕРА ШРИФТА

| •III Ver | zon 🗢 7:23 PM<br>Settings | o 72% 🔳 |
|----------|---------------------------|---------|
|          | -                         |         |
| Ø        | General                   | >       |
| 8        | Control Center            | >       |
| AA       | Display & Brightness      | >       |
|          | Wallpaper                 | >       |
|          | Siri & Search             | >       |
|          | Touch ID & Passcode       | >       |
| SOS      | Emergency SOS             | >       |
|          | Battery                   | >       |
|          | Privacy                   | >       |
|          |                           |         |
|          | iTunes & App Store        | >       |
| =        | Wallet & Apple Pay        | >       |
|          |                           |         |

### ШАГ 1

Нажмите Settings (Настройки) .

### ШАГ 2

Проводите пальцем по экрану вверх, пока не отобразится настройка **Display & Brightness** АА (Дисплей и яркость). Нажмите Display & Brightness (Дисплей и яркость) (изображение слева).

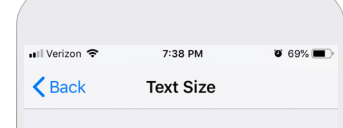

Apps that support Dynamic Type will adjust to your preferred reading size below.

### ШАГ З

Нажмите **Text Size** (**Размер шрифта**). Переместите ползунок влево или вправо, чтобы настроить размер шрифта на телефоне. Установите наименьший размер, который вы легко читаете.

### **ПРОВЕРКА НАСТРОЕК** ВЫГРУЗКИ НЕИСПОЛЬЗУЕМЫХ ПРИЛОЖЕНИЙ **НА іРНОПЕ**<sup>‡</sup>

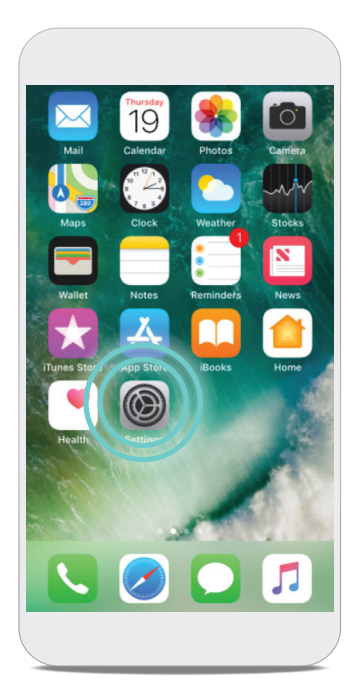

### **ШАГ 1** Нажмите Settings (Настройки) @.

| Ø   | General         |       |
|-----|-----------------|-------|
|     | Control Center  |       |
| AA  | Display & Brigh | tness |
| *   | Wallpaper       |       |
|     | Siri & Search   |       |
|     | Touch ID & Pas  | scode |
| SOS | Emergency SO    | 5     |
|     | Battery         |       |
|     | Privacy         |       |
|     |                 |       |
| Å   | iTunes & App S  | tore  |
|     | Wallet & Apple  | Pay   |
|     |                 |       |

7:23 PM

Settings

o 72% 🔳

### ШАГ 2

Проводите пальцем по экрану вверх, пока не отобразится ярлык **iTunes<sup>‡</sup> & App Store<sup>‡</sup>** . Нажмите **iTunes<sup>‡</sup> & App Store<sup>‡</sup>** .

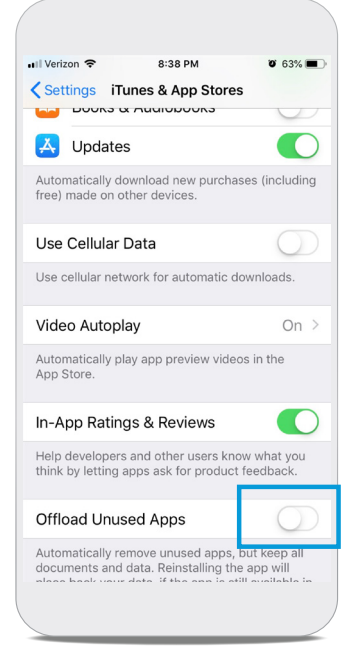

### ШАГ З

Проведите пальцем по экрану вверх, пока не отобразится опция Offload Unused Apps (Выгрузка неиспользуемых приложений). Переключатель напротив опции Offload Unused Apps (Выгрузка неиспользуемых приложений) должен быть Выключен.

## НАСТРОЙКА И СОПРЯЖЕНИЕ

### сопряжение кардиомонитора С

### ПРИЛОЖЕНИЕМ myMERLIN™

Процедура установки сопряжения кардиомонитора с приложением myMerlin <sup>¬</sup> занимает приблизительно 10–15 минут и требуется только при первоначальной настройке приложения. Прежде чем приступать к установке сопряжения, убедитесь в надежности интернетсоединения и в том, что параметр Bluetooth<sup>•</sup> включен. Кроме того, во время процедуры установки сопряжения приложение обязательно должно быть открыто.

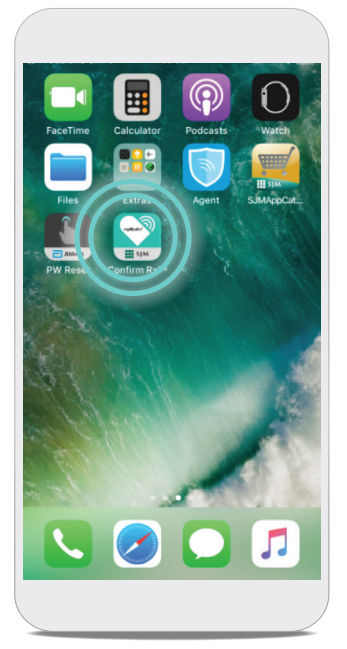

#### ШАГ 1

Разблокируйте телефон и коснитесь ярлыка приложения **Confirm Rx**<sup>®</sup> , чтобы открыть его.

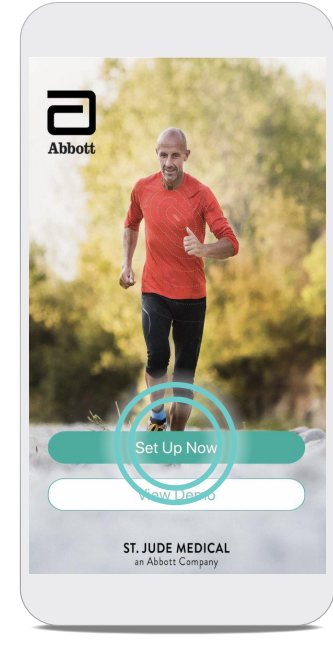

**ШАГ 2** Нажмите Set Up Now (Настроить сейчас).

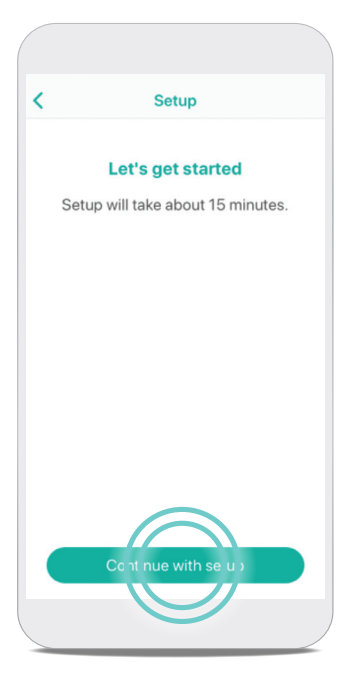

ШАГ З Нажмите Continue with setup (Перейти к настройке).

### ПОЛЕЗНО ЗНАТЬ...

Если у вас возникли проблемы с настройкой при использовании Wi-Fi<sup>‡</sup>, попробуйте временно ОТКЛЮЧИТЬ связь Wi-Fi<sup>‡</sup> и вместо этого использовать сотовую связь. Если у вас возникли проблемы с настройкой при использовании сотовой связи, попробуйте временно ОТКЛЮЧИТЬ сотовую передачу данных и вместо этого использовать Wi-Fi<sup>‡</sup>.

#### Во время процедуры установки сопряжения

- Убедитесь, что ваш телефон находится рядом (не дальше 1,5 метра, или 5 футов).
- ВЫКЛЮЧИТЕ другие устройства Bluetooth, сопряженные с вашим телефоном
- Не закрывайте приложение myMerlin и не переходите в другое приложение.

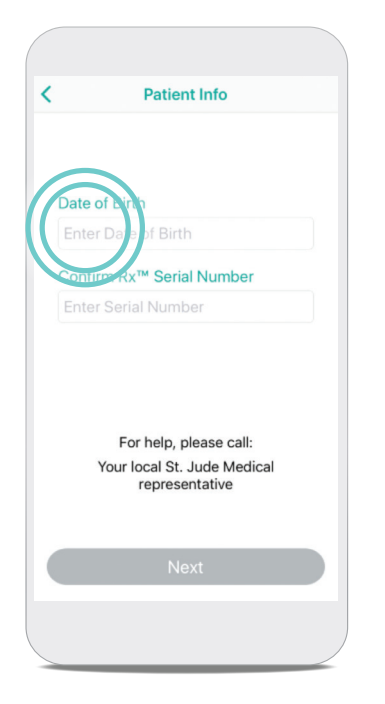

#### ШАГ 4

Коснитесь поля Enter Date of Birth (Введите дату рождения).

| <    | Patient Info                                                            |
|------|-------------------------------------------------------------------------|
|      |                                                                         |
|      |                                                                         |
| Date | of Birth                                                                |
| 1 Ja | n 1953                                                                  |
| Conf | irm Rx™ Serial Number                                                   |
| 123  | 4567                                                                    |
|      |                                                                         |
|      | For help, please call:                                                  |
|      | For help, please call:<br>Your local St. Jude Medical<br>representative |
|      | For help, please call:<br>Your local St. Jude Medical<br>representative |
|      | For help, please call:<br>Your local St. Jude Medical<br>representative |

**ШАГ 7** Нажмите **Next (Далее).** 

При запросе кода активации см. стр. 21.

|                                      | Patient Info                                                                   |                                                             |  |
|--------------------------------------|--------------------------------------------------------------------------------|-------------------------------------------------------------|--|
| Date of                              | Birth                                                                          |                                                             |  |
| Enter D                              | ate of Birth                                                                   |                                                             |  |
| Confirm                              | Rx™ Serial Nur                                                                 | nber                                                        |  |
| Enter S                              | erial Number                                                                   |                                                             |  |
|                                      |                                                                                |                                                             |  |
|                                      |                                                                                |                                                             |  |
|                                      | Done                                                                           |                                                             |  |
| 29                                   | Done<br>October                                                                | 1950                                                        |  |
| 29<br>30                             | Done<br>October<br>November                                                    | 1950<br>1951                                                |  |
| 29<br>30<br>31                       | Done<br>October<br>November<br>December                                        | 1950<br>1951<br>1952                                        |  |
| 29<br>30<br>31<br><b>1</b>           | Done<br>October<br>November<br>Decemb<br>January                               | 1950<br>1951<br>1952<br><b>1953</b>                         |  |
| 29<br>30<br>31<br><b>1</b><br>2      | Done<br>October<br>November<br>Decemb<br>January<br>February                   | 1950<br>1951<br>1952<br><b>1953</b><br>1954                 |  |
| 29<br>30<br>31<br><b>1</b><br>2<br>3 | Done<br>October<br>November<br>Decemb<br>January<br>February<br>March          | 1950<br>1951<br>1952<br><b>1953</b><br>1954<br>1955         |  |
| 29<br>30<br>31<br>1<br>2<br>3<br>4   | Done<br>October<br>November<br>Decemb<br>January<br>February<br>March<br>April | 1950<br>1951<br>1952<br><b>1953</b><br>1954<br>1955<br>1956 |  |

### ШАГ 5

Проводите пальцем вверх или вниз по полям дня, месяца и года, пока дата вашего рождения не отобразится в черном цвете и не окажется посередине списка вариантов, а затем нажмите **Done (Готово).** 

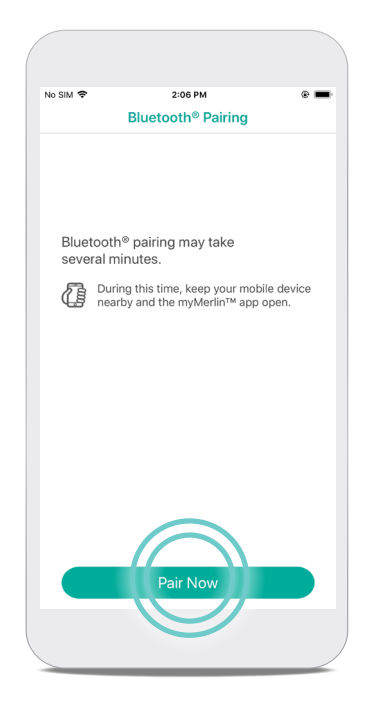

ШАГ 8 Нажмите Pair Now (Привязать сейчас).

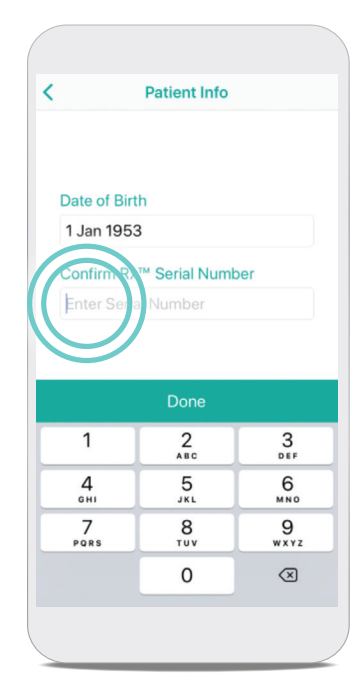

### ШАГ б

Коснитесь поля Enter Serial Number (Ввести серийный номер) и введите серийный номер кардиомонитора. Серийный номер см. на идентификационной карте пациента (ID). Нажмите Done (Готово).

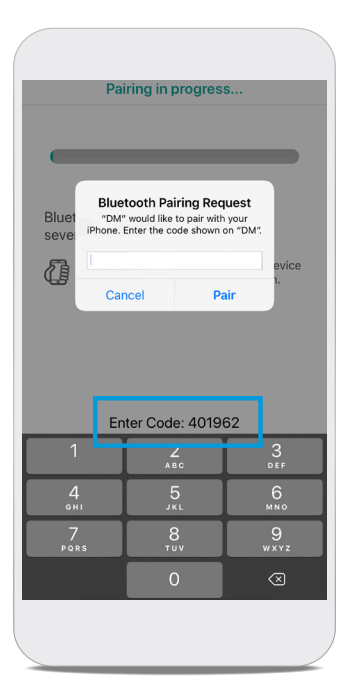

### ШАГ 9

Отобразится сообщение с запросом на сопряжение **Bluetooth**<sup>®</sup>. Введите код сопряжения, отображаемый над или под этим сообщением в центре экрана. Нажмите **Pair (Выполнить сопряжение).** 

### СОПРЯЖЕНИЕ КАРДИОМОНИТОРА С ПРИЛОЖЕНИЕМ myMerlin™ (ПРОДОЛЖЕНИЕ)

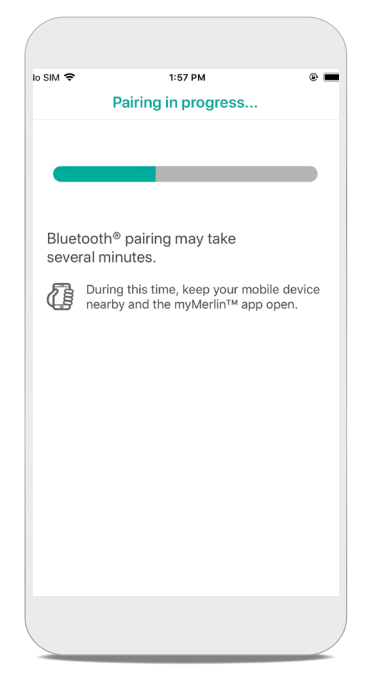

#### ШАГ 10

Во время процедуры установки сопряжения держите приложение открытым, при этом устройство iPhone<sup>‡</sup> должно находиться не дальше 1,5 метра, или 5 футов, от вас.

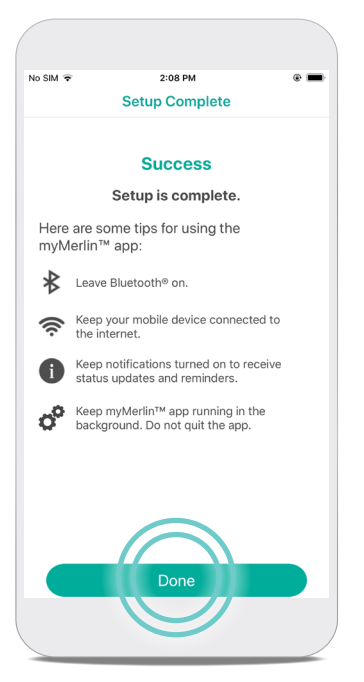

### ЧТО ДЕЛАТЬ, ЕСЛИ ВЫ НЕ ВИДИТЕ КОД СОПРЯЖЕНИЯ?

Попробуйте уменьшить размер шрифта.

#### ШАГ 11

Когда процедура установки сопряжения с iPhone<sup>‡</sup> будет завершена, отобразится сообщение о том, что она выполнена успешно. Нажмите Done (Готово).

### ПОЛЕЗНО ЗНАТЬ...

В меню Bluetooth® ваш кардиомонитор ИКМ Confirm Rx™ обозначается аббревиатурой «DM». Это обозначение будет использоваться каждый раз при просмотре вами списка сопряженных с телефоном устройств в области настроек Bluetooth®

## РЕГИСТРАЦИЯ СИМПТОМОВ

Приложение myMerlin<sup>™</sup> не предназначено для использования в неотложных случаях. В неотложной ситуации обращайтесь в службу неотложной медицинской помощи или к лечащему врачу. Приложение myMerlin<sup>™</sup> позволяет записывать симптомы по мере их появления и отправлять эту информацию непосредственно лечащему врачу. Используйте эту функцию только в тех случаях, когда у вас есть симптомы или ваш врач запрашивает передачу данных. Для этого необходимо выполнить следующие действия:

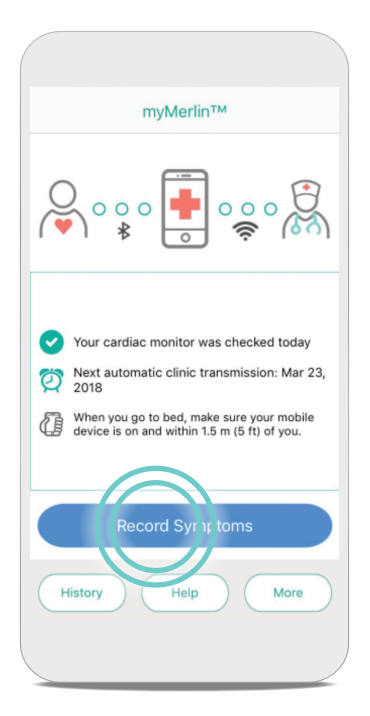

#### ШАГ 1

Откройте приложение и нажмите **Record Symptoms (Записать симптомы).** 

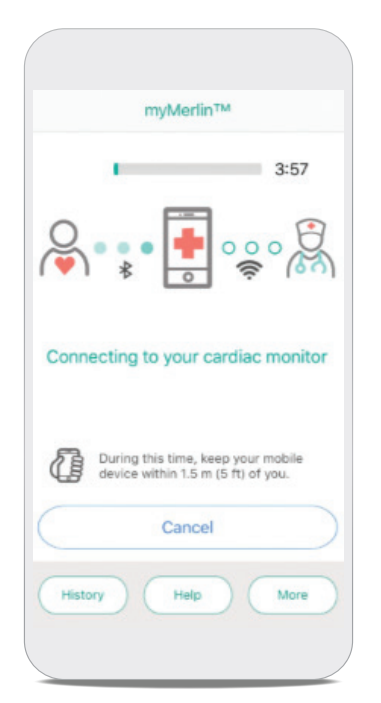

| myMerlin™                     | myMerlin™                     |
|-------------------------------|-------------------------------|
| 3:42                          | 1:27                          |
|                               |                               |
| What symptoms are you having? | What symptoms are you having? |
| Fainting                      | Fainting                      |
| Dizziness                     | Dizziness                     |
| Fluttering                    | Fluttering 🗸                  |
| Shortness of breath           | Shortness of breath           |
| Fast heart rate               | Fast heart rate               |
| Other                         | Other                         |
| Done                          | Done                          |

### ШАГ 2

Чтобы выбрать имеющийся у вас симптом, нажмите на соответствующий пункт. Каждый выбранный симптом отображается зеленым цветом. Когда будут выбраны все имеющиеся у вас симптомы, нажмите **Done (Готово)**.

## ШАГЗ Когда вы нажмете Done (Готово), приложение автоматически подключится к кардиомонитору.

### ШАГ 4

Список симптомов будет отправлен вашему врачу в соответствии с индивидуальным графиком, который он составил для вас. Когда информация будет отправлена, отобразится сообщение об успешной отправке.

Нажмите **Done (Готово)**, чтобы вернуться на главный экран.

## **ПОИСК И УСТРАНЕНИЕ** НЕПОЛАДОК И ОБЩАЯ ПОДДЕРЖКА

## СООБЩЕНИЯ О НЕОБХОДИМОСТИ ОПРЕДЕЛЕННЫХ ДЕЙСТВИЙ

В случаях, когда от вас требуются какие-либо действия, на ваш телефон должны поступать уведомления с запросом входа в приложение. Приложение будет продолжать отправлять ежедневные уведомления, пока соединение не будет восстановлено.

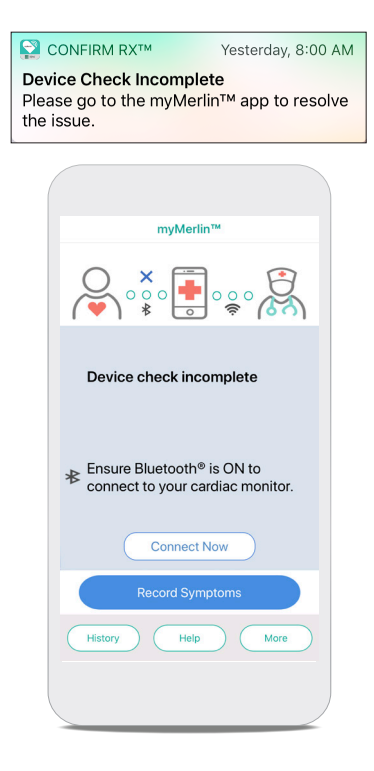

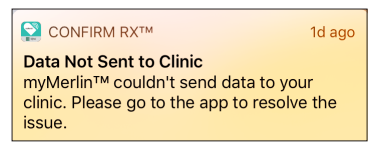

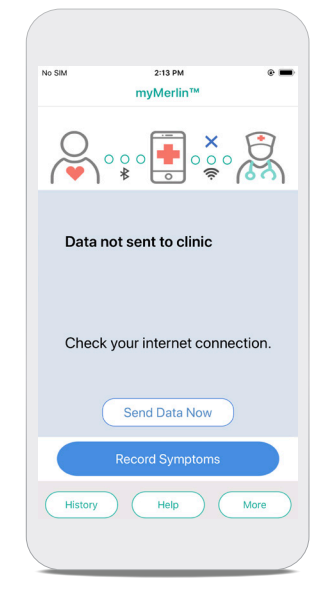

Если вы получили такое сообщение, это означает, что приложению myMerlin<sup>®</sup> не удалось подключиться к вашему кардиомонитору.

#### возможные причины:

- Ваше устройство iPhone<sup>‡</sup> находится слишком далеко от кардиомонитора.
- На момент плановой ежедневной проверки связь Bluetooth® отключена.
- Возможно, другие устройства Bluetooth, сопряженные с вашим телефоном, создают помехи.

#### ЧТО ДЕЛАТЬ:

- Расположите телефон ближе к себе.
- Убедитесь, что функция Bluetooth<sup>®</sup> включена и приложение открыто.
- ВЫКЛЮЧИТЕ другие устройства Bluetooth<sup>®</sup>, расположенные вблизи вашей кровати, например часы или динамики Bluetooth<sup>®</sup>.
- Выполнив эти действия, повторно откройте приложение и проверьте, подключено ли оно к вашему кардиомонитору.

Если вы получили такое сообщение, это означает, что приложению не удалось отправить информацию в клинику в запланированное время.

#### возможная причина:

- Слабый интернет-сигнал или отсутствие подключения к Интернету.
- Возможно, приложение работает в фоновом режиме и ему не удается получить доступ к Интернету.

#### ЧТО ДЕЛАТЬ:

• Проверьте интернет-соединение, а затем нажмите Send Data Now (Отправить данные сейчас), чтобы повторить попытку.

Когда ваше устройство iPhone<sup>‡</sup> снова подключится к Интернету, ваши данные будут отправлены врачу.

### ПРОВЕРЬТЕ СОЕДИНЕНИЕ BLUETOOTH<sup>®</sup>

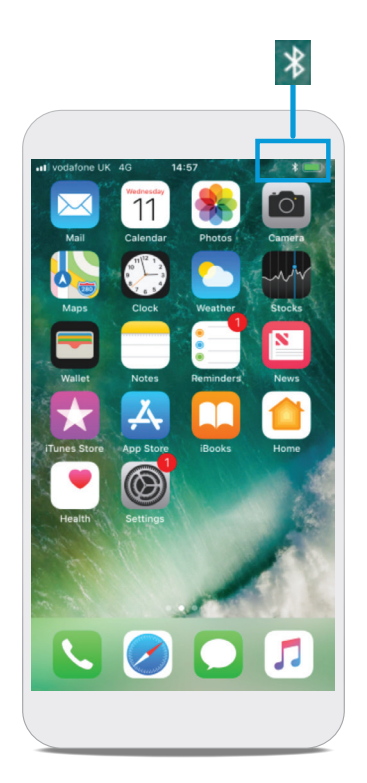

ШАГ 1 Этот символ показывает, что функция Bluetooth® ВКЛЮЧЕНА. Если вы видите этот символ, нажмите Settings

(Настройки) 🔘.

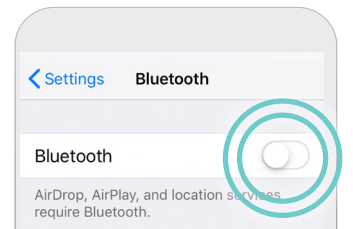

### ШАГ 2

Нажмите Bluetooth<sup>®</sup> **\***. Нажмите на переключатель напротив опции Bluetooth<sup>®</sup>, чтобы привести его в состояние BЫКЛЮЧЕНИЯ. Затем снова коснитесь этого переключателя, чтобы привести его в состояние включения (при этом он станет зеленым).

### ПРОВЕРЬТЕ ИНТЕРНЕТ-СОЕДИНЕНИЕ

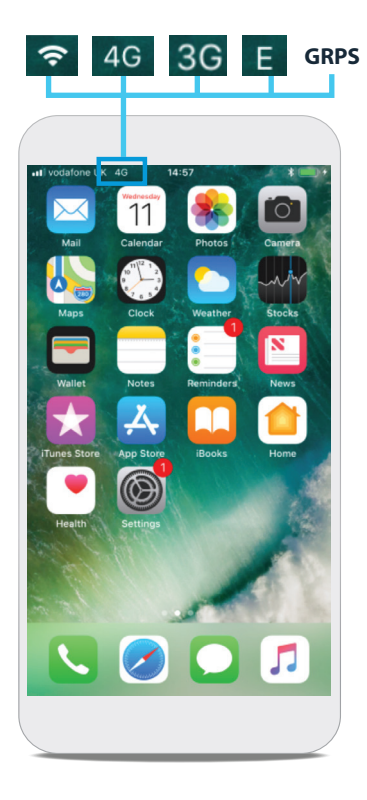

### ШАГ 1

При наличии интернет-соединения в верхнем левом углу экрана отображается пиктограмма Wi-Fi<sup>‡</sup> или пиктограмма сотовой связи. Если ни один из этих символов не отображается, это означает, что интернет-соединение отсутствует.

### ДЕРЖИТЕ ПРИЛОЖЕНИЕ

### тумеrlin<sup>™</sup> открытым в фоновом режиме

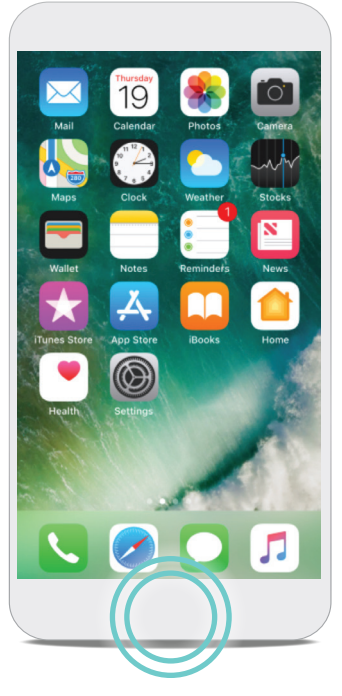

ШАГ 1

Дважды быстро нажмите кнопку «Домой» на телефоне.

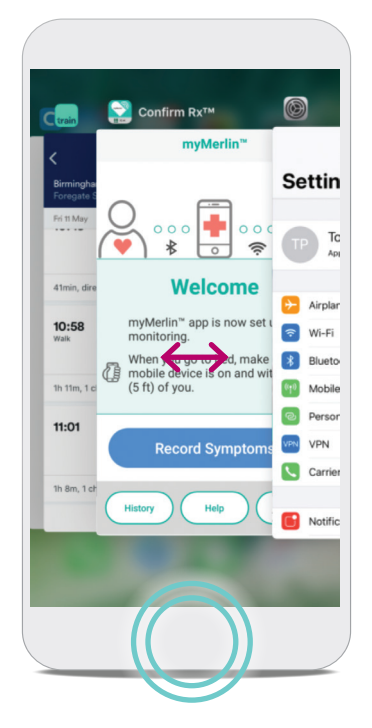

### ШАГ 2

Проводите пальцем по экрану вправо, пока не отобразится приложение myMerlin<sup>®</sup>. Если это приложение не отобразится, перейдите на главный экран, найдите пиктограмму приложения и нажмите на нее , чтобы открыть приложение.

### ШАГ З

Убедившись, что приложение myMerlin<sup>®</sup> открыто, нажмите кнопку «Домой» один раз, чтобы вернуться на главный экран.

Никогда не проводите пальцем вверх по экрану приложения myMerlin<sup>®</sup>. Это приведет к принудительному закрытию приложения, из-за чего оно не сможет работать надлежащим образом.

### ЧТО ТАКОЕ КНОПКА «ДОМОЙ»?

Это зависит от модели iPhone<sup>‡</sup>. Кнопка «Домой» может быть физической кнопкой, расположенной прямо под экраном телефона, которая возвращает к «домашнему», или главному, экрану iPhone<sup>‡</sup>. На новых моделях iPhone<sup>‡</sup> для возврата на главный экран нужно провести пальцем по дисплею снизу вверх.

### ПОДСКАЗКА. ЕСЛИ У ВАС НЕТ КНОПКИ «ДОМОЙ»...

Проведите пальцем по дисплею снизу вверх до середины, после чего удерживайте палец на дисплее, пока в левой части экрана не появится переключатель приложений.

### **TEPE3AFPY3NTE** iPHONE<sup>‡</sup>

Если вы выполнили рекомендации по устранению неполадок выше, но устранить проблему таким образом не удалось, то, возможно, нужно перезагрузить телефон.

#### ШАГ 1

Нажмите и удерживайте кнопку питания на боковой или верхней стороне устройства iPhone<sup>‡</sup>.

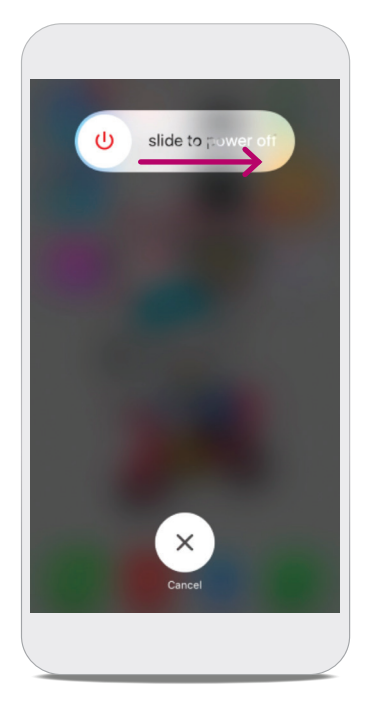

#### ШАГ 2

Проведите пальцем по дисплею слева направо в том месте, где отображается инструкция «slide to power OFF» (Сдвиньте для выключения), чтобы выключить телефон.

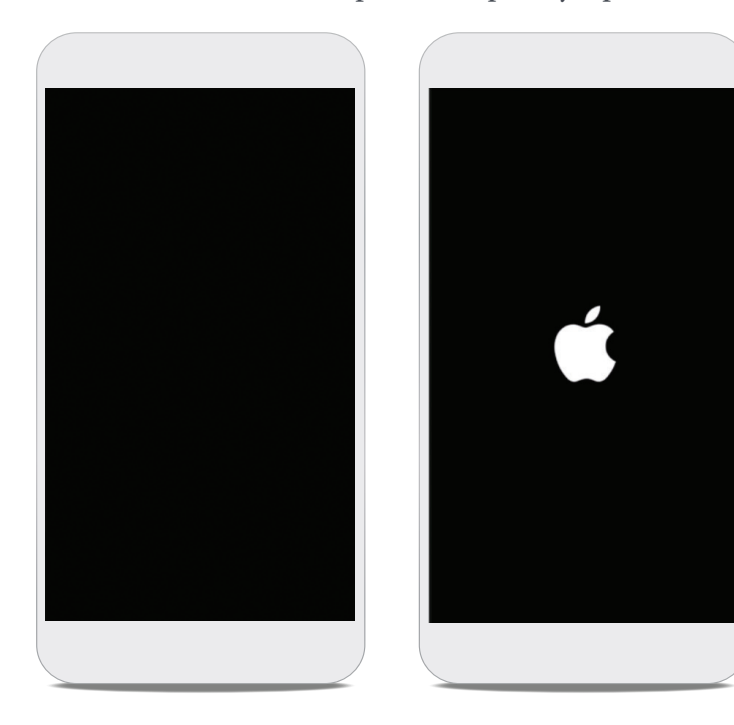

### ШАГ З

Когда экран станет черным, снова нажмите кнопку питания и удерживайте ее, пока не отобразится логотип Apple<sup>‡</sup>. Это означает, что iPhone<sup>‡</sup> снова включается. После включения iPhone<sup>‡</sup> нужно снова открыть приложение myMerlin<sup>~</sup>.

### ПОЛУЧЕНИЕ КОДА АКТИВАЦИИ

Если вы уже выполняли процедуру сопряжения с приложением myMerlin<sup>¬</sup>, то вам понадобится код активации для повторного сопряжения кардиомонитора с iPhone <sup>‡</sup>.

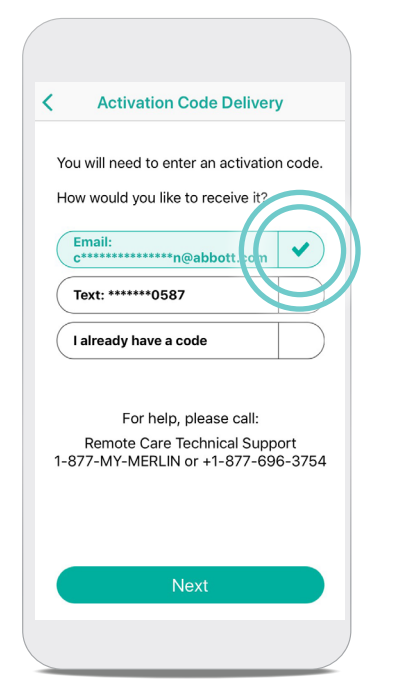

|               | Activation Code Entry                                                       |   |
|---------------|-----------------------------------------------------------------------------|---|
| An<br>a<br>no | n Activation Code was sent to<br><b>z@gmail.com</b> from<br>oreply@sjm.com. |   |
| Pl            | ease enter it below:                                                        |   |
|               | Inter Activition Code                                                       |   |
|               | For assistance, please call<br>1-877-MY-MERLIN (1-877-696-3754)             |   |
|               | Next                                                                        |   |
| $\subset$     | Get New Activation Code                                                     |   |
|               |                                                                             | _ |

### КОД АКТИВАЦИИ НЕОБХОДИМ ДЛЯ ЗАЩИТЫ ВАШИХ ДАННЫХ.

В ходе процедуры сопряжения вы сможете выбрать способ получения кода активации. Убедитесь, что данные верны, а затем нажмите **Email** (Электронная почта) или Text (SMS-сообщение).

Введите отправленный вам код. Если вы выбрали вариант Email (Электронная почта) и не получили код, проверьте папку нежелательной почты или спама. Код активации действителен в течение шести часов. После нескольких запросов кода активации и неудачных попыток его ввода в приложении может отобразиться сообщение о том, что сделано максимально допустимое количество попыток, после чего вы не сможете продолжить попытки ввести код. Если вам потребуется помощь при вводе кода активации, обратитесь в службу технической поддержки Abbott Remote Care (США) или в вашу клинику (международная служба).

## ТЕРМИНЫ, КОТОРЫЕ НЕОБХОДИМО ЗНАТЬ

Возможно, вы не знакомы с некоторыми терминами в этом руководстве. Этот список пригодится вам.

| Арр                                                                                 | Сокращение от слова «application» («приложение») — компьютерная<br>программа на iPhone <sup>‡</sup> , благодаря которой устройство iPhone <sup>‡</sup><br>выполняет определенные функции. myMerlin <sup>™</sup> для ИКМ<br>Confirm Rx <sup>™</sup> — это приложение. |
|-------------------------------------------------------------------------------------|----------------------------------------------------------------------------------------------------|
| Фоновые<br>приложения                                                               | Приложения, которые открыты и работают на iPhone <sup>‡</sup> , но не<br>находятся в активном открытом состоянии на главном экране.                                                                                                    |
| Bluetooth°                                                                          | Технология, благодаря которой кардиомонитор способен<br>отправлять данные в приложение на iPhone <sup>‡</sup> беспроводным<br>способом.                                                                                                    |
| Мобильная<br>передача данных<br>(сотовая связь)                                     | Технология, благодаря которой устройство iPhone <sup>‡</sup> может<br>подключаться к Интернету, даже если вы не используете Wi-Fi <sup>‡</sup> .<br>Услугу мобильной передачи данных предоставляет ваш оператор<br>сотовой связи.                                    |
| ИKM Confirm Rx <sup>™</sup>                                                         | Торговое наименование кардиомонитора, установленного рядом с<br>Вашим сердцем.                                                                                                    |
| Ежедневная<br>проверка                                                              | Происходит каждый день, когда приложение проверяет<br>кардиомонитор и отправляет новые данные лечащему врачу по<br>запросу.                                                                                                    |
| DM                                                                                  | Аббревиатурой «DM» ваш кардиомонитор ИКМ Confirm Rx™<br>обозначается в меню Bluetooth°.                                                                                                    |
| Главный экран                                                                       | Главный экран устройства iPhone <sup>‡</sup> .                                                                                                    |
| ИКМ<br>(имплантируемый<br>кардиомонитор)                                            | Устройство, установленное рядом с вашим сердцем, для контроля<br>сердечного ритма.                                                                                                    |
| Мобильное<br>приложение<br>myMerlin <sup>™</sup> для ИКМ<br>Confirm Rx <sup>™</sup> | Установленное на iPhone <sup>‡</sup> приложение для связи с<br>кардиомонитором и лечащим врачом.                                                                                                    |
| Сопряжение                                                                          | Привязка приложения myMerlin <sup>™</sup> , установленного на iPhone <sup>‡</sup> ,<br>к кардиомонитору.                                                                                                    |
| Запланированная<br>передача данных                                                  | Отправка кардиомонитором данных о сердечном ритме лечащему<br>врачу. Врач планирует передачу данных исходя из того, как часто<br>он хочет получать показания кардиомонитора.                                                                                         |
| Провести пальцем<br>по экрану                                                       | Коснуться дисплея iPhone <sup>‡</sup> и провести по нему пальцем одним<br>движением.                                                                                                    |
| Нажать (коснуться)                                                                  | Кратковременно прикоснуться пальцем к определенной области дисплея iPhone <sup>‡</sup> .                                                                                                    |
| Wi-Fi <sup>‡</sup>                                                                  | Технология, благодаря которой устройство iPhone <sup>‡</sup> можно<br>подключать к Интернету без использования физического<br>соединения, называемая также «беспроводным Интернетом».                                                                                |

# **СВЯЖИТЕСЬ С** Нами

## ЕСЛИ ВАМ НУЖНА ПОМОЩЬ ПРИ РАБОТЕ С ПРИЛОЖЕНИЕМ

Обращайтесь в свою клинику напрямую по любым вопросам

### Перед звонком подготовьте следующие данные:

- □ Серийный номер ИКМ Confirm Rx<sup>®</sup> с идентификационной карты пациента
- 🗆 Марка и модель смартфона (см. в меню настроек телефона)

Другие полезные ресурсы вы найдете на веб-сайте ConfirmYourRhythm.com.

Авоон One St. Jude Medical Dr., St. Paul, MN 55117 США, ООО «Эббот Лэбораториз», Адрес: 125171, Москва, Ленинградское шоссе, 16а, строение 1, Бизнес-центр «Метрополис», тел.: 1 651 756 2000; +7 (495) 258-42-80 Abbott.com

ИСПОЛЬЗОВАТЬ ТОЛЬКО ПО НАЗНАЧЕНИЮ ВРАЧА.

Краткая информация. Перед использованием устройств ознакомьтесь с инструкцией по применению, которая содержит полные сведения о показаниях и противопоказаниях, а также предупреждения, предостережения, информацию о нежелательных явлениях и

Показания. ИКМ Confirm Rx<sup>®</sup> предназначен для мониторинга и диагностической оценки состояния пациентов, у которых наблюдаются необъяснимые симптомы, например: головокружение, учащенное сердцебиение, боль в груди, обмороки и одып а также пациентов, подверженных риску сердечных аритмий. Его использование также показано пациентам, у которых ранее диагностировалась фибрилляция предсердий или имеется предрасположенность к этому состоянию. ороки и одышка,

Противопоказания. Противопоказания к установке ИКМ Confirm Rx<sup>-</sup> неизвестны. Однако решение о переносимости использования подкожного постоянно носимого устройства должно приниматься исходя из состояния здоровья пациента

Нежелательные явления. На фоне использования устройства возможны следующие нежелательные явления (перечислены в алфавитном порядке): аллергическая реакция, избыточный рост фиброзной ткани, инфицирование, кровотечение, миграция устройства, образование гематом или кист, образование келоидов, хроническое повреждение нервов, экструзия, эрозия. См. в руководстве пользователя подробную информацию о показаниях, противопоказаниях, предупреждения, предостережения, а также сведения о возможных нежелательных явлениях.

Дополнительная информация. Врачам для просмотра данных, передаваемых ИКМ Confirm Rx<sup>-</sup> пациента, необходимо входить в сеть Merlin.net<sup>-</sup> Patient Care Network (PCN). В Merlin.net<sup>-</sup> PCN они могут настраивать графики передачи данных, а также включать и отключать функции мобильного приложения myMerlin<sup>-</sup> для ИКМ Confirm Rx<sup>-</sup> у пациента. Проверка передаваемых данных осуществляется по усмотрению врача и может осуществляться не сразу после их поступления.

огуществляется по уског ренню врача и можег осуществляться не сразу после их поступления. Ограничения. Пациент может использовать собственное мобильное устройство на базе Apple<sup>1</sup> или Android<sup>1</sup> для передачи данных из своего ИКМ Confirm Rx<sup>3</sup> через мобильное приложение туМетlin<sup>2</sup> для сопо устройство должно быть включено, на нем должно быть установлено приложение, а также должна быть включена функция беспроводной связи Bluetooth<sup>1</sup>. Кроме того, должна быть доступна услуга передачи данных (посредством сотовой связи или Wi-Fi<sup>3</sup>). Мобильное приложение туМетlin<sup>3</sup> для Confirm Rx<sup>3</sup> обеспечивает периодический мониториит состояния пациента в соответствии и спериоками, вадланными врачае. Сбоя передачи данных они отправляются повторно. Однако существует множество внутренних и внешних факторов, которые могут мешать своевременному получению и доставке данных ИКМ и информации о пациенте в соответствии с предписаниями врача. Это, в частности, следующие факторы: сосбенности среды, в которой находится пациент, особенности сруги передлии данных, собенности и операционной системы и настройки мобильного устройства; объем памяти ИКМ; особенности среды медицинского учреждения; изменения графика/конфитурации, а также особенности обработки данных.

Пациентам, не имеющим собственного совместимого мобильного устройства, предоставляется мобильный передатчик Abbott.

Символом \*\* обозначаются товарные знаки группы компаний Abbott. Символом «4» обозначаются товарные знаки сторонних организаций, являющиеся собственностью соответствующих владельцев. Bluetooth и логотип Bluetooth — зарегистрированные товарные знаки Bluetooth SIG, Inc.

Вассоон и Логования Бассоон — зарстистрированияс товарных знаки Бас © Abbott, 2021. Все права защищены. МАТ-2112136 v1.0 | Одобрено только для распространения в России. | А4

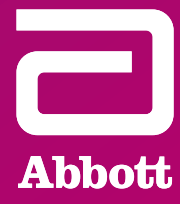